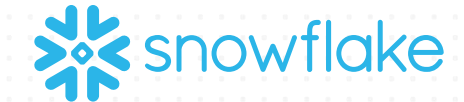

# 

# VIRTUAL HANDS-ON LAB

### Embedded Analytics Applications Powered by Snowflake and Tableau

To participate in the virtual hands-on lab please begin a free trial or login to your Snowflake and Tableau Online accounts.

© 2020 Snowflake Computing Inc. All Rights Reserved

# HANDS-ON LAB SET UP

- Sign-in to your Snowflake free trial account.
  - URL looks something like: <u>https://XY12345.snowflakecomputing.com</u>
- If you have not already signed up for a free trial account, sign up here:
  - <u>https://trial.snowflake.com</u>
  - Please select the region closest to you and the Enterprise Edition
- Tableau Online Trial: <u>https://www.tableau.com/products/online/request-trial</u>
  - Please login to your Tableau Online Trial
- Install Tableau ODBC Drivers for Snowflake (if you are using Tableau Desktop)
  - <u>https://sfc-repo.snowflakecomputing.com/odbc/index.html</u>
- Download files from On24 resource section
  - SQL script .sql file Required
  - Embedded Portal zip Required

# MEET TODAY'S HANDS-ON LAB LEADERS

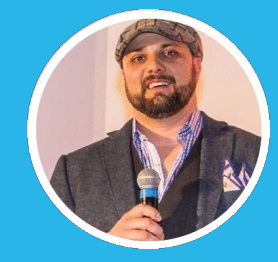

#### David Spezia Sales Engineer

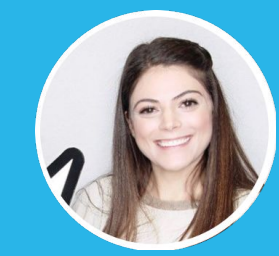

#### Bailey Ferrari Solutions Engineer

# WHAT WE'LL COVER TODAY

- > Get JSON data from IoT enabled bikes and ingest the data into Snowflake
- > Integrate tables and views in Snowflake
- > Integrate and deliver multi-tenant tables and views in Snowflake
- > Use Tableau and enable end users and analysts to ask your data questions.
- > Explore the data with Tableau
- > Visualize data with Tableau in an Embedded Portal
- > Showcase your data in the Snowflake Data Marketplace to further promote your data capabilities across all Snowflake customers.
- > Q&A

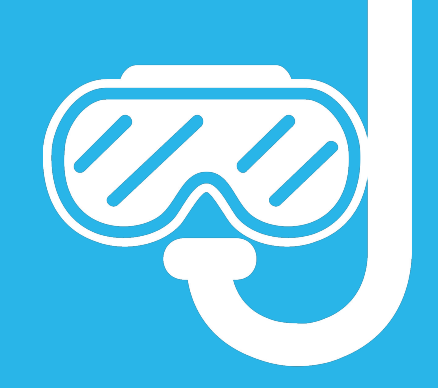

# Let's dive in...

🔆 © 2020 Snowflake Computing Inc. All Rights Reserved

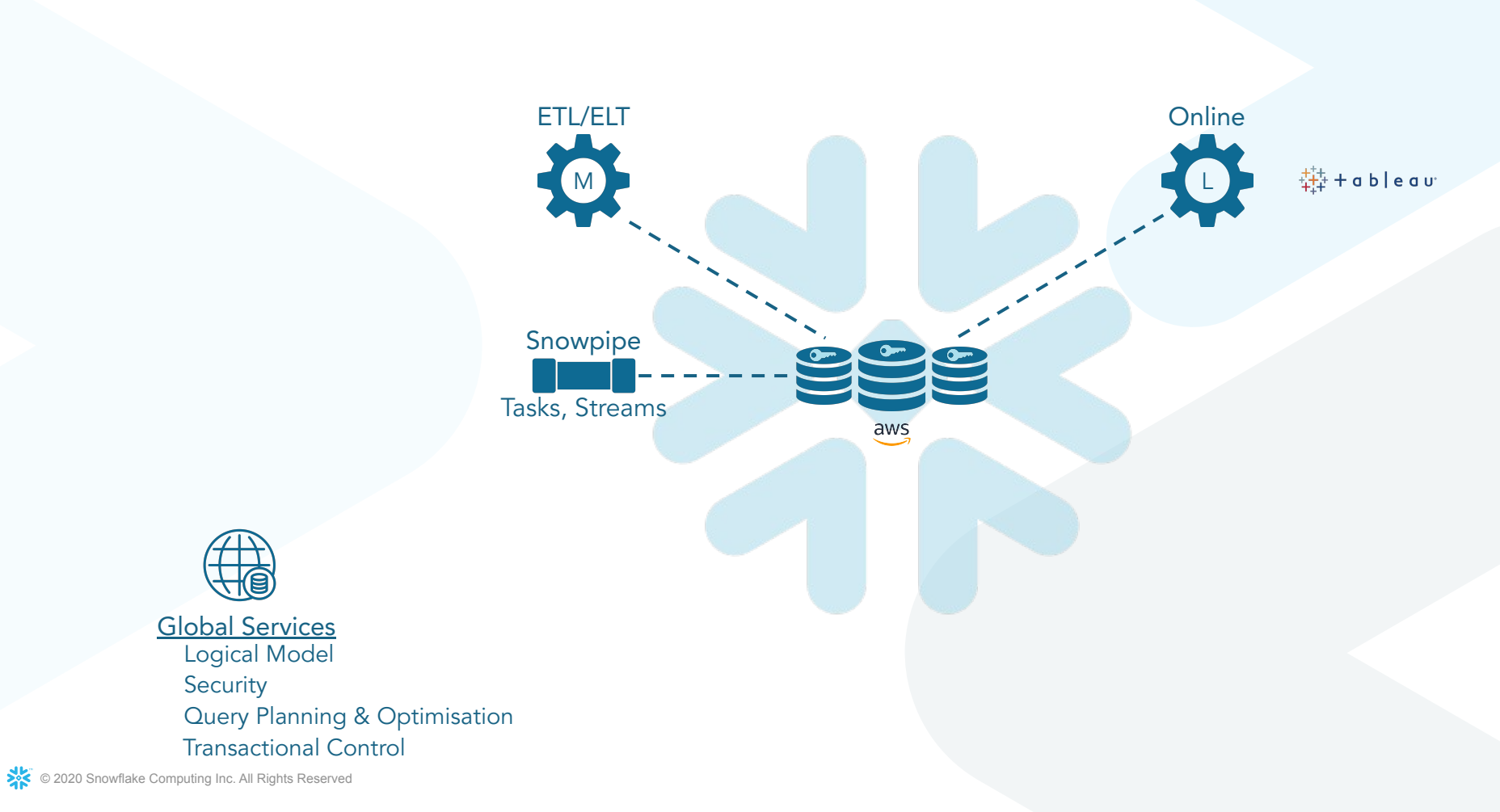

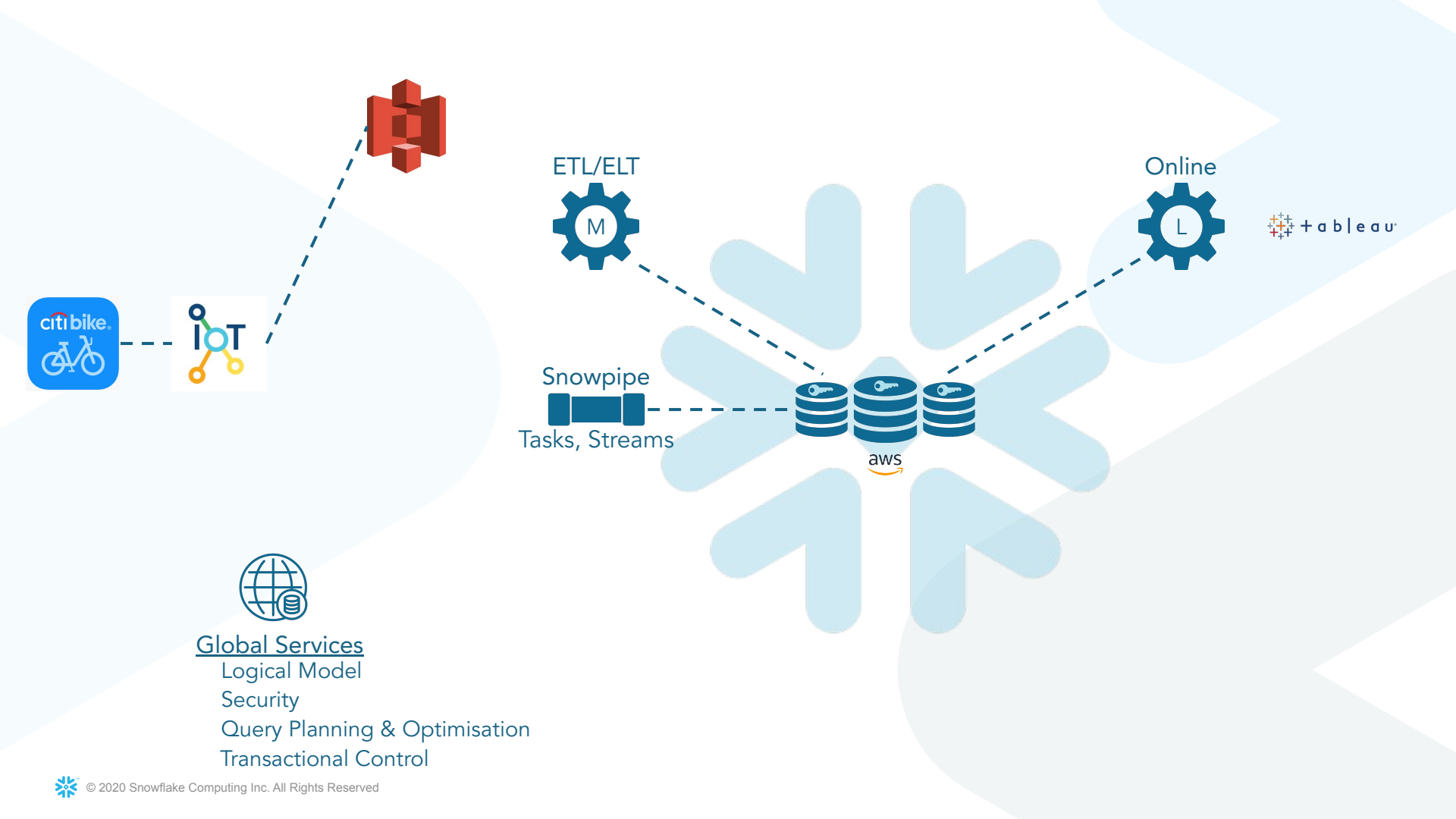

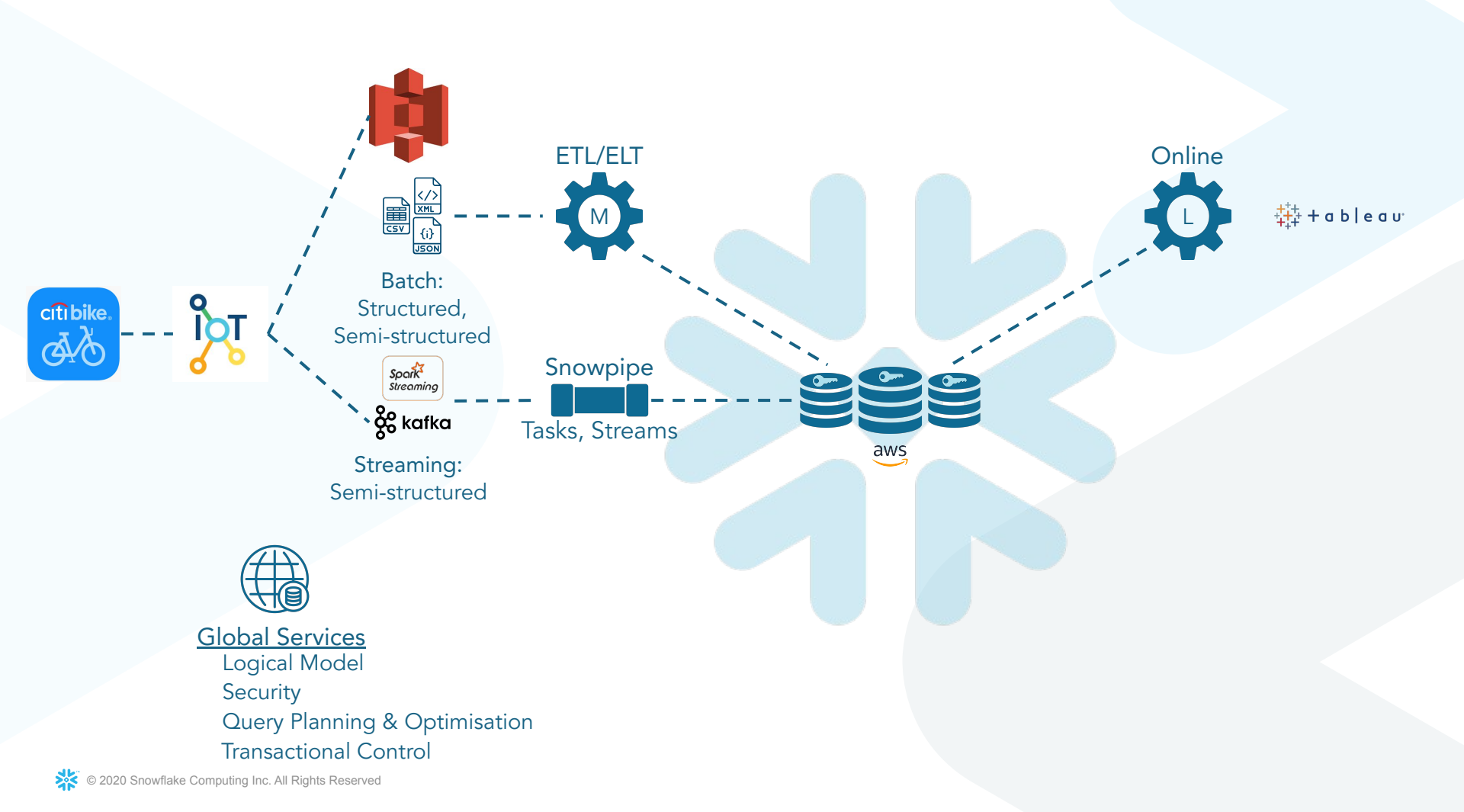

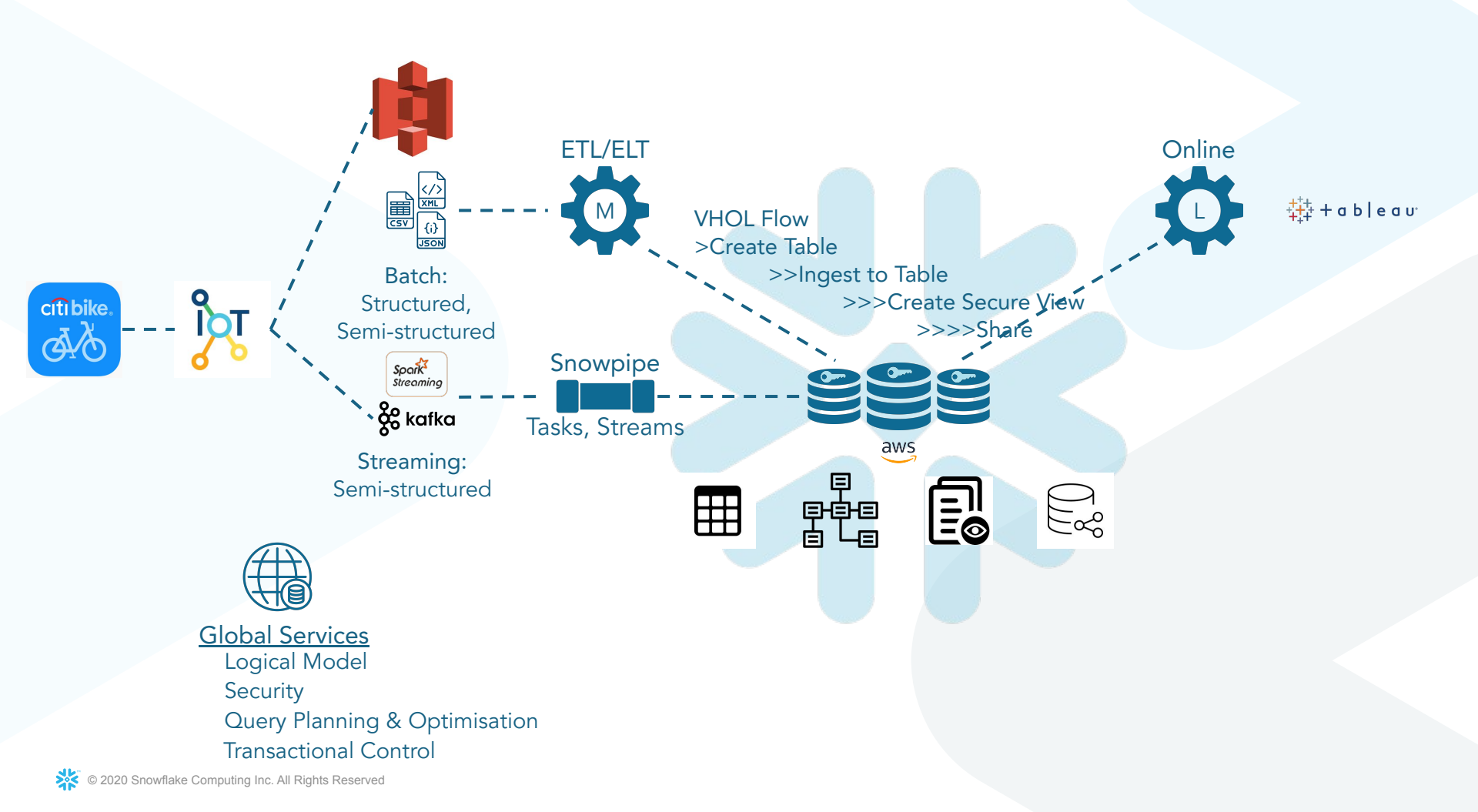

# Section I Tableau DEMO

# **Tableau Online**

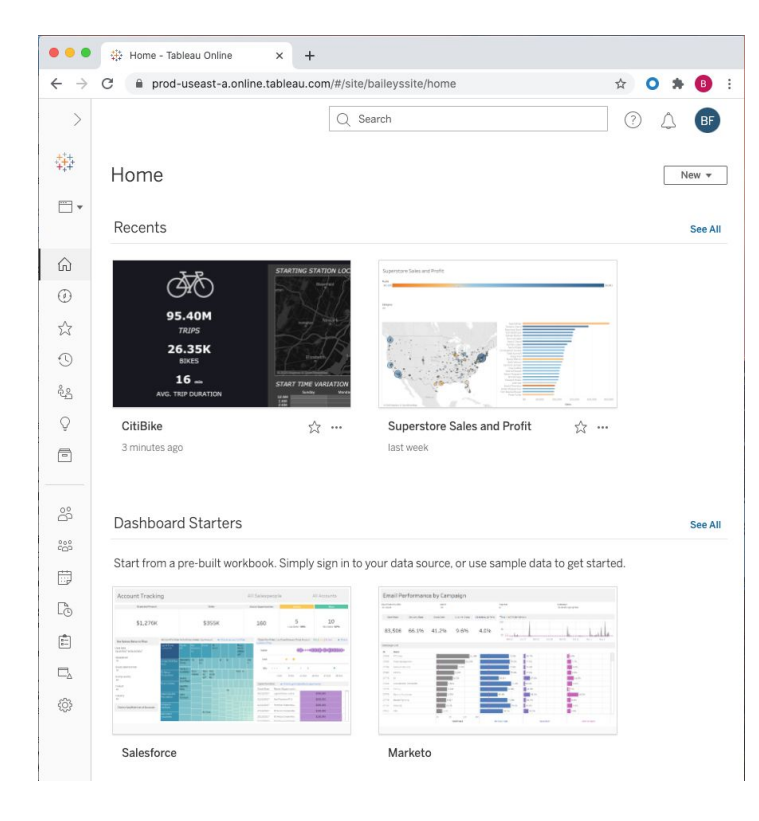

- **Tableau Creators** are granted access to the sharing platform of their choice, either Tableau Online or Tableau Server.
- Your sharing platform enables you to provide analytics to your colleagues or your customers directly through the browser or on-the-go with mobile applications.
- Tableau Online is fully hosted in the cloud.

# **Your Application**

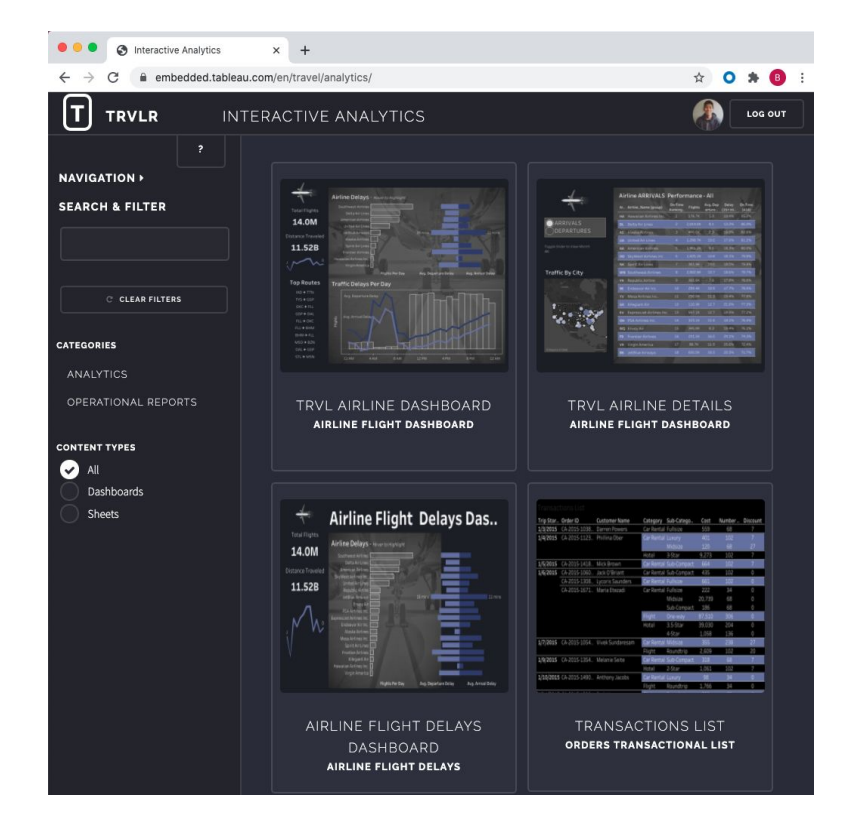

- Any existing application or portal
- Typically HTML\*, CSS, and JavaScript
- Use the Tableau <u>JavaScript API</u> to integrate Tableau visualizations into your own web applications.

#### \*Requires HTML 5 or later

# **Examples**

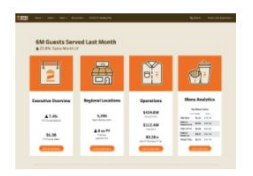

Restaurant Follow sales, labor and location-specific trends from the InterBurger fast food chain.

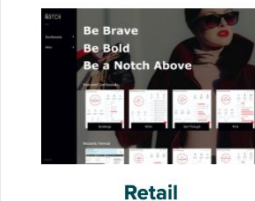

Discover insights ranging from executive overviews to point-of-sale metrics with The Notch.

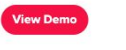

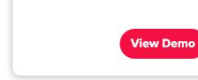

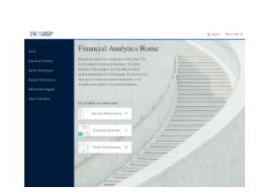

Finance Access executive summaries and security performance trends from IW Capital Group.

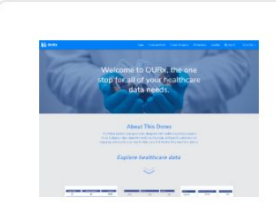

#### Healthcare

Analyze care indicators, treatment analyses and HR metrics for the OURx healthcare provider.

- Embedded.Tableau.com
- Interworks "Live Demos" Portal
- Decisive Data Embedded Plus Data
- XeoMatrix Portal

# Section II Prepare Your Lab Environment

If you haven't already, please download the SQL document linked here in your On24 screen if you plan on following along the steps using your own Snowflake environment

| Than  | ks for joining                   | the webinar! He                          | re are some qui                     | ck tips:                      |                     | <    |
|-------|----------------------------------|------------------------------------------|-------------------------------------|-------------------------------|---------------------|------|
| •     | No need to d                     | dial in - use your s                     | peakers or head                     | phones to listen to           | o the audio         |      |
| •     | If you have is                   | ssues with the slic                      | des or audio, plea                  | ase try refreshing            | your browser        |      |
| •     | We'll be send                    | ding a recording o                       | of this presentatio                 | on to you tomorrow            | N                   |      |
| •     | If you are no<br>for a free tria | it in AWS US Wes<br>al using the link at | it and you are no<br>bove           | t an account admi             | instrator, please s | gn i |
|       | Please down                      | nload the SQL doc                        | cument here to fo                   | llow along with th            | e hands-on          |      |
|       | portion: https<br>1.amazonaw     | s://snowflake-corp<br>vs.com/VHOL Da     | -se-workshop.s3<br>ta Marketplace/S | I-us-west-<br>SnowflakeDataMa | rketplaceVHOL S     | QL   |
|       | D.Vahiaad O.                     | at Deady for the                         | Data Claud                          |                               |                     |      |
| Besc  | ource List                       |                                          |                                     |                               | ð -                 | Г    |
| 8     | [Webinar] Ge                     | et Ready for the                         | Data Cloud                          |                               |                     |      |
| 8     | [Video Tutor                     | ial] Getting Start                       | ted with the Sno                    | owflake Data Ma               | rketplace           |      |
| 8     | [Blog] Weath                     | her Source Offer                         | s New Coronav                       | rirus Data Set Fo             | or Free On Snow     | flak |
| -     |                                  |                                          |                                     |                               |                     |      |
|       | is a question                    | É.                                       |                                     |                               | ¢ -                 | C    |
| Ask u |                                  |                                          |                                     |                               |                     |      |
| Ask u |                                  |                                          |                                     |                               |                     |      |
| Ask u |                                  |                                          |                                     |                               |                     |      |
| Ask u |                                  |                                          |                                     |                               |                     |      |

# Sign into Your Snowflake Account

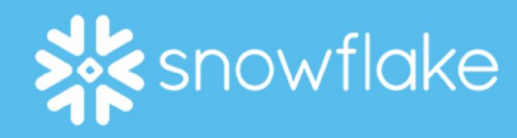

| Log | in | to | Snowflake |  |
|-----|----|----|-----------|--|
|-----|----|----|-----------|--|

User Name

Password

Log

### Paste the SQL

| COVID-                                 | 19 V Tableau VHOL IoT                  | Big Data Dave          | + | • |  |  |
|----------------------------------------|----------------------------------------|------------------------|---|---|--|--|
|                                        | un 🗌 All Queries   Saved 1 hour ago    | Open Worksheet         |   |   |  |  |
| 0.54                                   |                                        | Open Tutorials         |   |   |  |  |
| 351                                    |                                        | Load Script            |   |   |  |  |
| 353                                    |                                        | Eoad Script            |   |   |  |  |
| 354                                    | <vhol sol=""></vhol>                   | Recent Worksheets      |   |   |  |  |
| 355                                    |                                        |                        |   |   |  |  |
| 356                                    | Role                                   | Loading and Query      |   |   |  |  |
| 357 USE ROLE ACCOUNTADMIN;             |                                        | World Pop Scratch Pad  |   |   |  |  |
| 358                                    |                                        | Hond Fop boldton Fdd   |   |   |  |  |
| 359Create Database, Schema, Warehouse, |                                        | Credits by User        |   |   |  |  |
| 360                                    | create or replace database TABLEAU_IOT |                        |   |   |  |  |
| 361                                    |                                        | Citi Journeys          |   |   |  |  |
| 362                                    | create or replace schema IOT;          | Partitions - 2.7       |   |   |  |  |
| 363                                    |                                        |                        |   |   |  |  |
| 364                                    | create or replace warehouse TABLEAU_WH | Table Access Logs      |   |   |  |  |
| 300                                    | WAREHOUSE_SIZE = MEDIUM                | Tableau )/UO           |   |   |  |  |
| 367                                    | AUTO SUSPEND - 60                      | Tableau VHOL           |   |   |  |  |
| 368                                    | AUTO RESUME = TRUE                     | Data Sharing Summit 19 |   |   |  |  |
| 369                                    | MTN CLUSTER COUNT = 1                  | 31                     |   |   |  |  |
| 370                                    | MAX CLUSTER COUNT = $1$                | Playground             |   |   |  |  |
| 371                                    | SCALING POLICY = 'STANDARD':           | Design (1991)          |   |   |  |  |
| 372                                    |                                        | Dynamic SQL            |   |   |  |  |
| 373                                    | alter warehouse TABLEAU_WH SET WAREHOU | View More              |   |   |  |  |
| 374                                    |                                        |                        |   |   |  |  |
| 075                                    | Tetranal Otran                         |                        |   |   |  |  |

#### CODE

--Easy OPEN COPY PASTE

--OR Upload Workshop.SQL

### Database

| Databases             | Shares Data Marketplace | Warehouses Work     | sheets History | Account Organization      |
|-----------------------|-------------------------|---------------------|----------------|---------------------------|
| Databases             |                         |                     |                | Last refreshed 9:26:31 AM |
| + Create Clone        | 🕞 Drop 🏳 Transfe        |                     |                |                           |
| Search Databases      | 47 databases            |                     |                |                           |
| Database              | Create Database         |                     |                | hent                      |
| TABLEAU_VHOL_DATABASE | Name*                   |                     |                | _                         |
| TABLEAU_IOT           |                         |                     |                |                           |
| ADOBE_IDS_LOG         | Comment                 |                     |                |                           |
| WEATHER               |                         |                     |                |                           |
| CITIBIKE_RESET        | Show SQL                | Ca                  | ancel Fini     | ish                       |
| CITIBIKE              |                         | 9/14/2020, 8:22 AM  | DBA_CITIBIKE   |                           |
| WUNDERMAN             | WTD_DOD.PM2_DO          | 9/11/2020, 2:35 PM  | ACCOUNTADMIN   |                           |
| WEATHERSOURCE_PARTNE  | R WEATHERSOURCE         | 9/11/2020, 2:15 PM  | ACCOUNTADMIN   |                           |
| SAFEGRAPH_SHARE       | VF92750.SAFEGRA         | 9/11/2020, 2:02 PM  | ACCOUNTADMIN   |                           |
| STARSCHEMA_COVID19    | STARSCHEMA.COV          | 9/11/2020, 1:28 PM  | ACCOUNTADMIN   |                           |
| TABLE_ACCESS_LOGS_PRP | R                       | 9/10/2020, 12:50 PM | ACCOUNTADMIN   |                           |
|                       |                         |                     |                |                           |

#### CODE

--Role USE ROLE ACCOUNTADMIN;

--Create Database, Schema, Warehouse, Stage and File Format

create or replace database TABLEAU\_VHOL\_DATABASE;

create or replace schema TABLEAU VHOL SCHEMA;

### Warehouse

| ※ [         | Create Warehou   | se                                                                                                    |                |
|-------------|------------------|----------------------------------------------------------------------------------------------------|----------------|
| Warehous    | Name*            |                                                                                                    | .ast refreshed |
| Manage you  | Size             | X-Large (16 credits / hour)                                                                                                    |                |
| (+) Create. |                  | Learn more about virtual warehouse sizes here                                                                                          |                |
| Status      | Maximum Clusters | 2                                                                                                    | Auto Suspe.    |
| Suspended   |                  | Multi-cluster warehouses improve the query throughput for high concurrency workloads.                                                  | 1 minute       |
| Suspended   | Minimum Clusters | 1                                                                                                    | 1 minute       |
| Suspended   |                  | The number of active clusters will vary between the specified minimum and maximum values, based on number of concurrent users/queries. | 1 minute       |
| Suspended   | Scaling Policy   | Standard 🗸                                                                                                    | 2 minutes      |
| Suspended   |                  | The policy used to automatically start up and shut down clusters.                                                                      | 5 minutes      |
| Suspended   | Auto Suspend     | 10 minutes                                                                                                    | 5 minutes      |
| Suspended   |                  | The maximum idle time before the warehouse will be automatically suspended.                                                            | 10 minutes     |
| Suspended   |                  | 🗹 Auto Resume                                                                                                    | 5 minutes      |
| Suspended   | Comment          |                                                                                                    | 5 minutes      |
| Suspended   |                  |                                                                                                    | 5 minutes      |
| Suspended   | Show SQL         | Cancel Finish                                                                                                    | 10 minutes     |

#### CODE

create or replace warehouse TABLEAU\_VHOL\_WH WITH
 WAREHOUSE\_SIZE = 'MEDIUM'
 WAREHOUSE\_TYPE = 'STANDARD'
 AUTO\_SUSPEND = 60
 AUTO\_RESUME = TRUE
 MIN\_CLUSTER\_COUNT = 1
 MAX\_CLUSTER\_COUNT = 1
 SCALING POLICY = 'STANDARD';

alter warehouse TABLEAU\_VHOL\_WH SET WAREHOUSE\_SIZE =
'LARGE';

alter warehouse TABLEAU\_VHOL\_WH SET WAREHOUSE\_SIZE =
'MEDIUM';

| +) Create [] Clone | 🗷 Edit 🗔    | Drop 🗔 Transfer Ownership   |                     |                  |      |
|--------------------|-------------|-----------------------------|---------------------|------------------|------|
| Stage              | Schema      | Location                    | Creation Time *     | Owner            | Comm |
| ABLEAU_JSON        | PUBLIC      | Snowflake                   | 8/30/19 12:07:02 PM | ACCOUNTADMIN     |      |
| Snowfla            | eke Managed | Existing Amazon S3 Location | Existing Microsof   | t Azure Location |      |
|                    |             |                             |                     |                  | - 1  |

#### CODE

```
--Internal Stage
create or replace STAGE VHOL_STAGE;
```

```
show stages;
```

```
--External Stage on S3
create or replace STAGE VHOL_STAGE
URL =
's3://snowflake-workshop-lab/citibike-trips';
```

```
show stages;
```

--Lists Files on the S3 Bucket list @VHOL STAGE/;

# **File Format**

| Tables   Schema Name   PUBLIC   Format Type   Compression Method   Auto   Column separator   Row separator   New Line   Header lines to skip   0   Field optionally enclosed by   Null String   Null String   Tim space before and after ?                                                                                                    | atabases > | Name*                        | [                             |            | 9:27:44 AM |
|----------------------------------------------------------------------------------------------------|------------|------------------------------|-------------------------------|------------|------------|
| Create       Format Type       CSV       Immet         File Format       Compression Method       Auto       ?       Immet         Column separator       Comma       ?       ?         Row separator       New Line       ?       ?         Header lines to skip       0       ?       ?         Field optionally enclosed by       None       ?       ?         Null String       INN       ?       ? | Tables V   | Schema Name                  | PUBLIC                        | ~          |            |
| File Format       Compression Method       Auto       Imment         SSV       Column separator       Comma       ?         Row separator       New Line       ?       ?         Header lines to skip       0       ^^       ?         Field optionally enclosed by       None       ?       ?         Null String       IVN       ?       ?                                                            | -) Create  | Format Type                  | CSV                           | ~          |            |
| Column separator Comma   Comma  Comma  Comma   Comma   Comma   Comma    Comma    Comma    Comma    Comma    Comma    Comma    Comma    Comma    Comma    Comma    Comma    Comma     Comma     Comma     Comma     Comma     Comma     Comma     Comma      Comma      Comma                                                                                                    | le Format  | Compression Method           | Auto                          | <b>~</b> ( | ? nment    |
| Row separator       New Line <ul> <li>?</li> <li>Header lines to skip</li> <li>0</li> <li>*</li> <li>?</li> </ul> Field optionally enclosed by         None         ?         ?           Null String         \(N)         ?         ?           Trim space before and after         ?                                                                                                    | SV         | Column separator             | Comma                         | •          | ?          |
| Header lines to skip 0 ^ ?<br>Field optionally enclosed by None ?<br>Null String \\N ?<br>Trim space before and after ?                                                                                                    |            | Row separator                | New Line                      | •          | ?          |
| Field optionally enclosed by       None       •       ?         Null String       \\N       •       ?         Trim space before and after       ?                                                                                                    |            | Header lines to skip         | 0                             | <u> </u>   | ?          |
| Null String \\\N V ?                                                                                                    |            | Field optionally enclosed by | None                          | <b>v</b> ( | ?          |
| Trim space before and after                                                                                                    |            | Null String                  | ١١N                           | •          | 2          |
|                                                                                                    |            |                              | Trim space before and after ? |            |            |

#### CODE

--File Format create or replace FILE FORMAT CSV TYPE = 'CSV' COMPRESSION = 'AUTO' FIELD\_DELIMITER = ',' RECORD\_DELIMITER = '\n' SKIP\_HEADER = 0 FIELD\_OPTIONALLY\_ENCLOSED\_BY = '\042' TRIM\_SPACE = FALSE ERROR\_ON\_COLUMN\_COUNT\_MISMATCH = FALSE ESCAPE = 'NONE' ESCAPE = 'NONE' ESCAPE\_UNENCLOSED\_FIELD = '\134' DATE\_FORMAT = 'AUTO' TIMESTAMP\_FORMAT = 'AUTO' NULL\_IF = ('');

show File Formats;

Section III Trips Data

### **Trips Data**

|    | result (8).tav ×                                                       |                                                                      |
|----|------------------------------------------------------------------------|----------------------------------------------------------------------|
|    | \$1 \$2 \$3 \$4 \$5 \$6 \$7 \$8 \$9 \$10 \$11 \$12 \$13 \$14 \$15 \$16 |                                                                      |
|    | 695 "2013-06-01 00:00:01.000" "2013-06-01 00:11:36.000" 444            | "Broadway & W 24 St" 40,7423543 -73,98915076 434 "9 Ave & W 18 5     |
|    | 693 "2013-06-01 00:00:08.000" "2013-06-01 00:11:41.000" 444            | "Broadway & W 24 St" 40.7423543 -73.98915076 434 "9 Ave & W 18 S     |
|    | 2059 "2013-06-01 00:00:44.000" "2013-06-01 00:35:03.000"               | 406 "Hicks St & Montague St" 40.69512845 -73.99595065 406 "Hicks     |
|    | 123 "2013-06-01 00:01:04.000" "2013-06-01 00:03:07.000" 475            | "E 15 St & Irving Pl" 40.73524276 -73.98758561 262 "Washington Par   |
|    | 1521 "2013-06-01 00:01:22.000" "2013-06-01 00:26:43.000"               | 2008 "Little West St & 1 Pl" 40.70569254 -74.01677685 310 "State     |
|    | 2028 "2013-06-01 00:01:47.000" "2013-06-01 00:35:35.000"               | 485 "W 37 St & 5 Ave" 40.75038009 -73.98338988 406 "Hicks St & Mor   |
|    | 2057 "2013-06-01 00:02:33.000" "2013-06-01 00:36:50.000"               | 285 "Broadway & E 14 St" 40.73454567 -73.99074142 532 "S 5 Pl & S    |
|    | 139929 "2013-06-01 00:02:39.000" "2013-06-02 14:54:48.000"             | 432 "E 7 St & Avenue A" 40.72621788 -73.98379855 402 "Broadway & E 2 |
|    | 369 "2013-06-01 00:03:29.000" "2013-06-01 00:09:38.000" 509            | "9 Ave & W 22 St" 40.7454973 -74.00197139 521 "8 Ave & W 31 St N"    |
| 11 | 512 "2013-06-01 00:03:36.000" "2013-06-01 00:12:08.000" 309            | "Murray St & West St" 40.7149787 -74.013012 300 "Shevchenko Pl & E   |
|    | 505 "2013-06-01 00:03:45.000" "2013-06-01 00:12:10.000" 309            | "Murray St & West St" 40.7149787 -74.013012 347 "Greenwich St & W H  |
|    | 1829 "2013-06-01 00:03:47.000" "2013-06-01 00:34:16.000"               | 265 "Stanton St & Chrystie St" 40.72229346 -73.99147535 436 "Hancod  |
|    | 829 "2013-06-01 00:04:22.000" "2013-06-01 00:18:11.000" 404            | "9 Ave & W 14 St" 40.7405826 -74.00550867 303 "Mercer St & Spring    |
|    | 1316 "2013-06-01 00:04:28.000" "2013-06-01 00:26:24.000"               | 423 "W 54 St & 9 Ave" 40.76584941 -73.98690506 314 "Cadman Plaza V   |
|    | 1456 "2013-06-01 00:04:41.000" "2013-06-01 00:28:57.000"               | 502 "Henry St & Grand St" 40.714215 -73.981346 532 "S 5 Pl & S 5 5   |
|    | 386 "2013-06-01 00:05:13.000" "2013-06-01 00:11:39.000" 241            | "DeKalb Ave & S Portland Ave" 40.68981035 -73.97493121 365 "Fultor   |
|    | 924 "2013-06-01 00:05:21.000" "2013-06-01 00:20:45.000" 486            | "Broadway & W 29 St" 40.7462009 -73.98855723 521 "8 Ave & W 31 5     |
|    | 1233 "2013-06-01 00:06:44.000" "2013-06-01 00:27:17.000"               | 527 "E 33 St & 2 Ave" 40.744023 -73.976056 296 "Division St & Bowe   |
|    | 833 "2013-06-01 00:07:29.000" "2013-06-01 00:21:22.000" 503            | "E 20 St & Park Ave" 40.73827428 -73.98751968 503 "E 20 St & Park    |
|    | 1818 "2013-06-01 00:08:10.000" "2013-06-01 00:38:28.000"               | 257 "Lispenard St & Broadway" 40.71939226 -74.00247214 500 "Broadw   |
|    | 553 "2013-06-01 00:08:47.000" "2013-06-01 00:18:00.000" 489            | "10 Ave & W 28 St" 40.75066386 -74.00176802 448 "W 37 St & 10 Ave"   |
|    | 682 "2013-06-01 00:08:53.000" "2013-06-01 00:20:15.000" 486            | "Broadway & W 29 St" 40.7462009 -73.98855723 521 "8 Ave & W 31 S     |
|    | 899 "2013-06-01 00:09:25.000" "2013-06-01 00:24:24.000" 494            | "W 26 St & 8 Ave" 40.74734825 -73.99723551 494 "W 26 St & 8 Ave"     |
|    | 626 "2013-06-01 00:09:52.000" "2013-06-01 00:20:18.000" 380            | "W 4 St & 7 Ave S" 40.73401143 -74.00293877 382 "University Pl & E   |
|    | 219 "2013-06-01 00:10:28.000" "2013-06-01 00:14:07.000" 305            | "E 58 St & 3 Ave" 40.76095756 -73.96724467 358 "Christopher St & (   |
|    | 339 "2013-06-01 00:10:45.000" "2013-06-01 00:16:24.000" 480            | "W 53 St & 10 Ave" 40.76669671 -73.99061728 432 "E 7 St & Avenue A'  |
|    | 511 "2013-06-01 00:10:50.000" "2013-06-01 00:19:21.000" 223            | "W 13 St & 7 Ave" 40.73781509 -73.99994661 345 "W 13 St & 6 Ave"     |
|    | 97 "2013-06-01 00:11:00.000" "2013-06-01 00:12:37.000" 453             | "W 22 St & 8 Ave" 40.74475148 -73.99915362 453 "W 22 St & 8 Ave"     |
|    | 547 "2013-06-01 00:11:04.000" "2013-06-01 00:20:11.000" 432            | "E 7 St & Avenue A" 40.72621788 -73.98379855 "" "" "" 17470          |
|    | 198 "2013-06-01 00:11:10.000" "2013-06-01 00:14:28.000" 476            | "E 31 St & 3 Ave" 40.74394314 -73.97966069 461 "E 20 St & 2 Ave"     |
|    | 482 "2013-06-01 00:11:30.000" "2013-06-01 00:19:32.000" 151            | "Cleveland Pl & Spring St" 40.722103787 -73.997249007 401 "Allen     |
|    | 395 "2013-06-01 00:11:52.000" "2013-06-01 00:18:27.000" 312            | "Allen St & Stanton St" 40.722055 -73.989111 410 "Suffolk St & Stant |
| 34 | 424 "2013-06-01 00:11:53.000" "2013-06-01 00:18:57.000" 494            | "W 26 St & 8 Ave" 40.74734825 -73.99723551 519 "Pershing Square No   |
|    | 1077 "2013-06-01 00:12:28.000" "2013-06-01 00:30:25.000"               | 482 "W 15 St & 7 Ave" 40.73935542 -73.99931783 480 "W 53 St & 10 /   |
|    | 689 "2013-06-01 00:12:33.000" "2013-06-01 00:24:02.000" 439            | "E 4 St & 2 Ave" 40.7262807 -73.98978041 317 "E 6 St & Avenue B"     |
| 37 | 722 "2013-06-01 00:13:08.000" "2013-06-01 00:25:10.000" 453            | "W 22 St & 8 Ave" 40.74475148 -73.99915362 380 "W 4 St & 7 Ave S"    |
|    |                                                                        |                                                                      |

#### CODE

trip duration in seconds start time timestamp EST stop time timestamp EST start station id start station name start station latitude start station longitude end station id end station name end station latitude end station longitude bike id membership type user type birth year gender as integer

# **QUERY FROM STAGE**

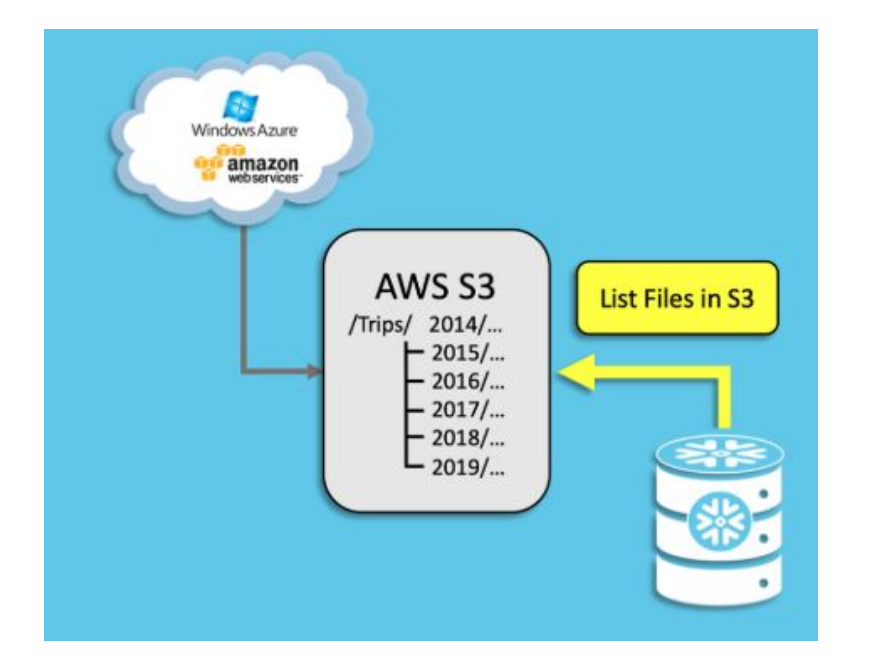

#### CODE

--select over stage select \$1, \$2, \$3, \$4, \$5, \$6, \$7, \$8, \$9, \$10, \$11, \$12, \$13, \$14, \$15, \$16 from @VHOL\_STAGE/trips\_2013\_0\_0.csv.gz limit 100;

--select over stage with file format select \$1, \$2, \$3, \$4, \$5, \$6, \$7, \$8, \$9, \$10, \$11, \$12, \$13, \$14, \$15, \$16 from @VHOL\_STAGE/trips\_2013\_0\_0\_0.csv.gz (file\_format => CSV) limit 100;

# **CREATE TABLE**

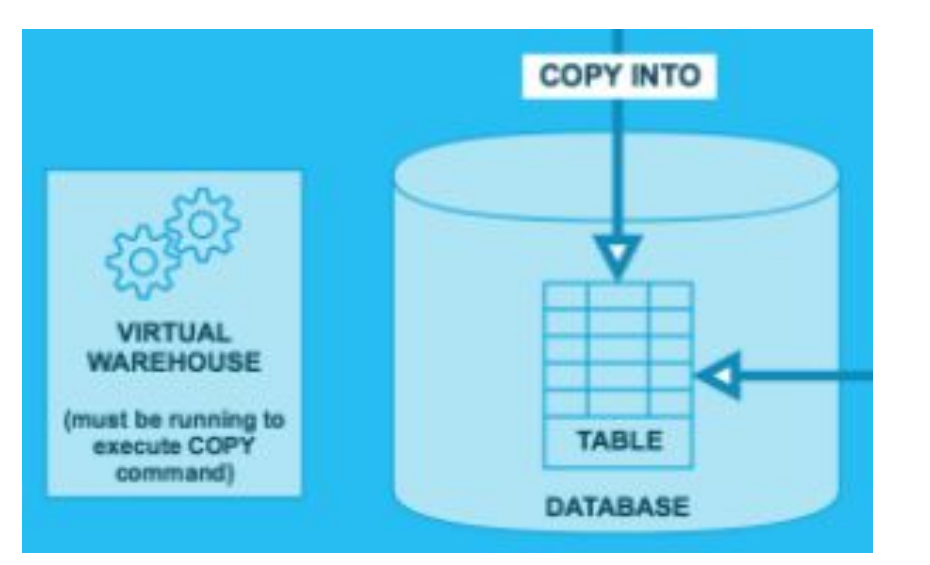

#### CODE

--create table create or replace table trips (tripduration integer, starttime timestamp, stoptime timestamp, start station id integer, start station name string, start station latitude float, start station longitude float, end station id integer, end station name string, end station latitude float, end station longitude float, bikeid integer, membership type string, usertype string, birth year integer, gender integer);

# **COPY INTO & SELECT**

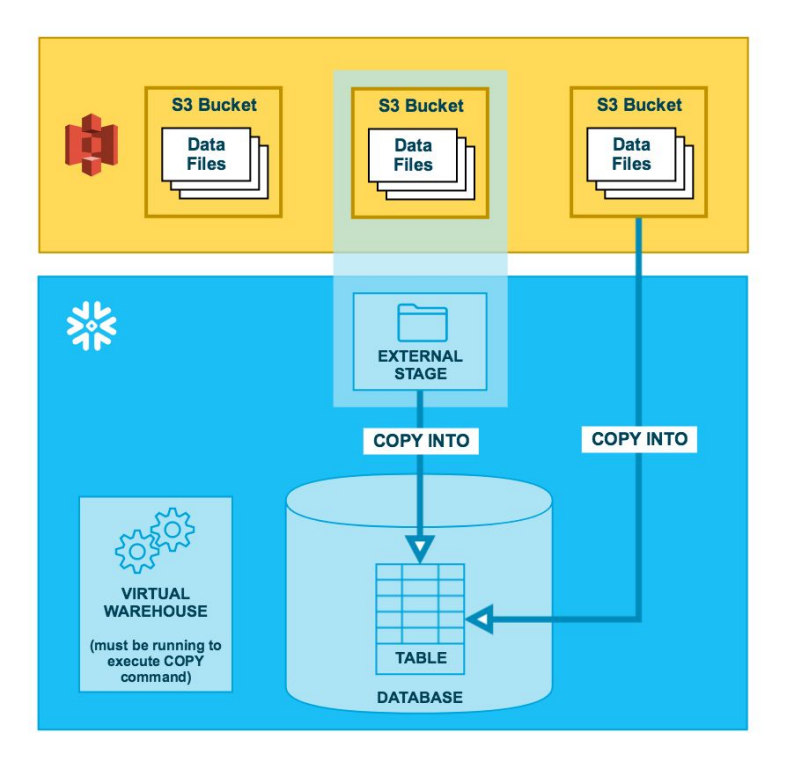

#### CODE

--copy data over for trips copy into trips from @VHOL STAGE file format=CSV;

--select select \* from trips limit 20;

# --fancy select select date\_trunc('hour', starttime) as "date", count(\*) as "num trips", avg(tripduration)/60 as "avg duration (mins)", avg(haversine(start\_station\_latitude, start\_station\_longitude, end\_station\_latitude, end\_station\_longitude)) as "avg distance (km)"

```
from trips
group by 1 order by 1;
```

```
--trips by day
select
dayname(starttime) as "day of week",
count(*) as "num trips"
from trips
group by 1 order by 2 desc;
```

--clone create table trips dev clone trips;

# Section IV Weather & Stations Data

# TABLE, STAGE, COPY

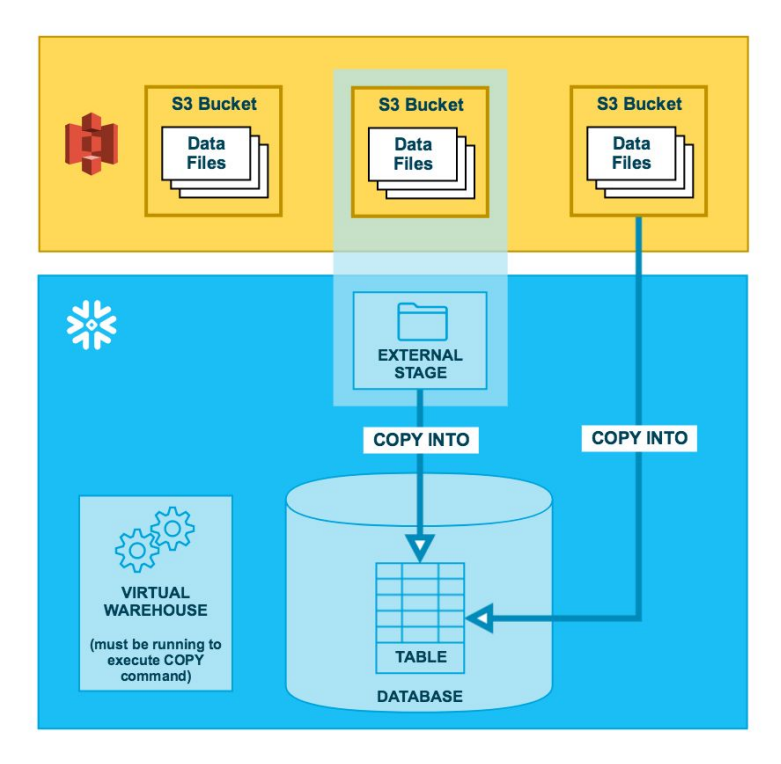

#### CODE

--variant table create table json\_weather\_data (v variant);

--weather stage
create stage nyc\_weather
url = 's3://snowflake-workshop-lab/weather-nyc';

--list weather list @nyc weather;

```
--select over stage
select $1 from @nyc_weather/weather_0_0_0.json.gz
limit 10;
```

```
--copy into
copy into json_weather_data
from @nyc_weather
file format = (type=json);
```

--select select \* from json weather data limit 10;

# **CREATE VIEW**

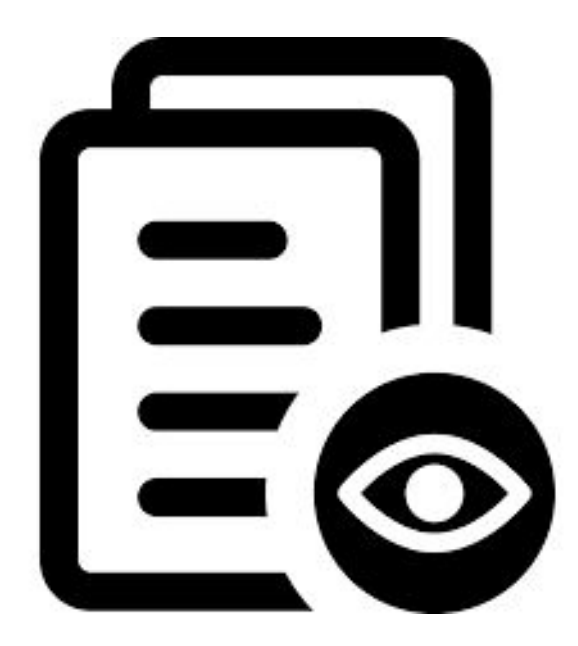

#### CODE

--create view create view weather vw as select v:time::timestamp as observation time, v:city.id::int as city id, v:city.name::string as city name, v:city.country::string as country, v:city.coord.lat::float as city lat, v:city.coord.lon::float as city lon, v:clouds.all::int as clouds, (v:main.temp::float)-273.15 as temp avg, (v:main.temp min::float)-273.15 as temp min, (v:main.temp max::float)-273.15 as temp max, v:weather[0].main::string as weather, v:weather[0].description::string as weather desc, v:weather[0].icon::string as weather icon, v:wind.deg::float as wind dir, v:wind.speed::float as wind speed from json weather data where city id = 5128638;

--select \* select \* from weather vw limit 10;

# **SELECT & DROPS**

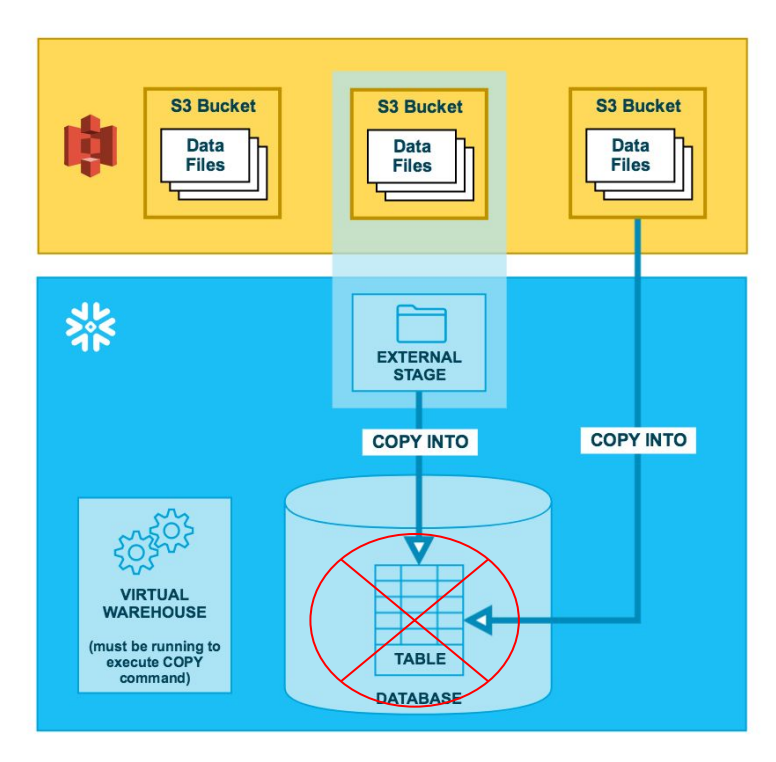

#### CODE

```
--select
select weather as conditions
   ,count(*) as num_trips
from trips
left outer join weather_vw
   on date_trunc('hour', observation_time) =
date_trunc('hour', starttime)
where conditions is not null
group by 1 order by 2 desc;
```

```
--oh-no!
drop table json_weather_data;
```

```
--select
select * from json_weather_data limit 10;
```

```
--thank you!
undrop table json weather data;
```

```
--select
select * from json weather data limit 10;
```

# **STATIONS**

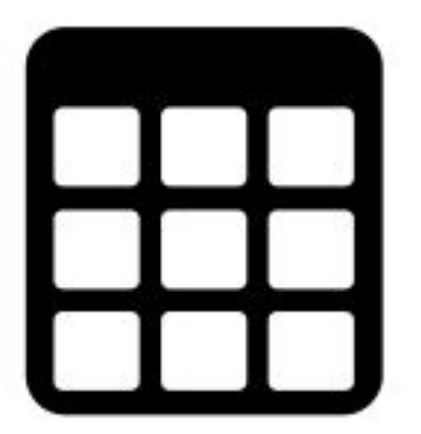

#### CODE

create or replace table stations (
 station\_id number(38,0),
 station\_name varchar(100),
 station\_latitude float,
 station\_longitude float
);

# insert into stations select distinct station\_id, max(STATION\_NAME), max(STATION\_LATITUDE), max(STATION\_LONGITUDE) from( select START\_STATION\_ID AS STATION\_ID, START\_STATION\_NAME AS STATION\_NAME, START\_STATION\_LATITUDE AS STATION\_LATITUDE, START\_STATION\_LONGITUDE AS STATION\_LONGITUDE from trips union all select END\_STATION\_ID AS STATION\_NAME, END\_STATION\_LATITUDE AS STATION\_LATITUDE, END\_STATION\_LATITUDE AS STATION\_LATITUDE, END\_STATION\_LATITUDE AS STATION\_LATITUDE, END\_STATION\_LATITUDE AS STATION\_LATITUDE, END\_STATION\_LONGITUDE AS STATION\_LONGITUDE from trips)

group by station\_id
order by station id asc;

select \* from stations;

# Section V Secure: Tenants, Views, Data Sharing and Data Marketplace

# **TENANTS**

#### CODE

```
create or replace table tenant (
    tenant_id number,
    tenant_description string,
    tenant_account string
);
```

--add tenant for your account
insert into tenant values (
 1, 'My Account', current\_account()
);

--select select \* from tenant;

--map tenant to subscribed station beacons create table tenant\_stations ( tenant\_id number, station\_id number

```
© 2020 Snowflake Computing Inc. All Rights Reserved
```

# **TENANTS MAPPING**

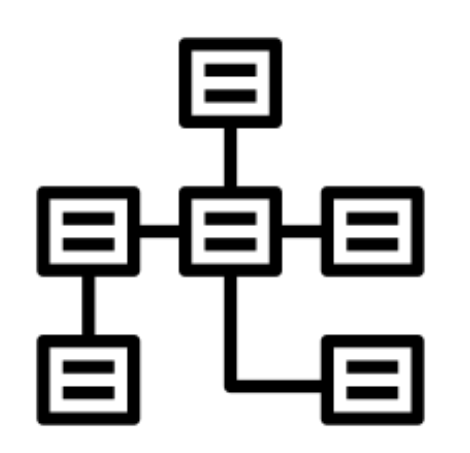

CODE

--values insert into tenant stations values

# **TENANTS TESTING**

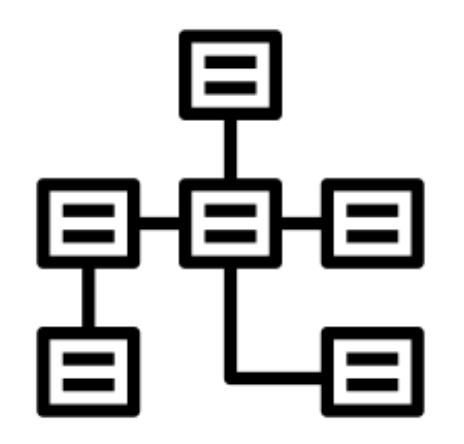

#### CODE

```
--select *
select * from tenant_stations;
```

```
--select
set tenant_sv = '1';
```

```
select * from trips
join tenant_stations
    on trips.start_station_id =
tenant_stations.station_id
join tenant
    on tenant_stations.tenant_id = tenant.tenant_id
where
       tenant.tenant_id = $tenant_sv
limit 100;
```

```
--select bogus
set tenant_sv = '0';
```

```
select * from trips
join tenant_stations
    on trips.start_station_id =
tenant_stations.station_id
join tenant
    on tenant_stations.tenant_id = tenant.tenant_id
where
    tenant.tenant_id = $tenant_sv
limit 100;
```

```
© 2020 Snowflake Computing Inc. All Rights Reserved
```

### TENANTS SECURE VIEW

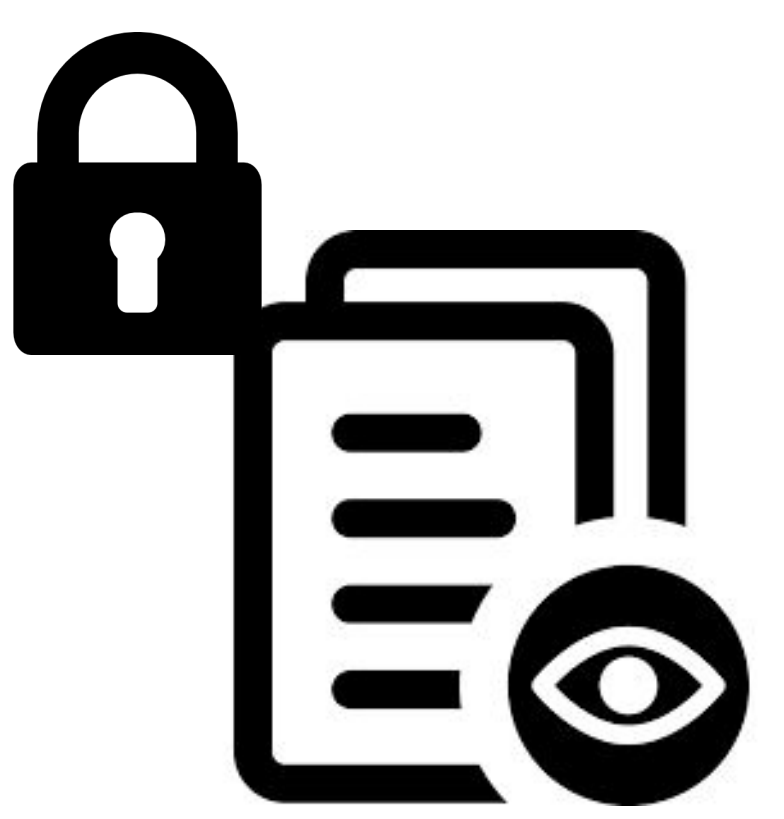

#### CODE

```
--secure view
```

create or replace secure view trips\_secure as
(select tripduration, starttime, stoptime,
start\_station\_id, bikeid, tenant.tenant\_id from
trips
join tenant stations

on trips.start\_station\_id =
tenant\_stations.station\_id
join tenant

on tenant\_stations.tenant\_id = tenant.tenant\_id
where

tenant.tenant\_account = current\_account());

--current account?
select current\_account();

--select secure view select \* from trips secure limit 100;

# TENANTS SECURE VIEW TESTING

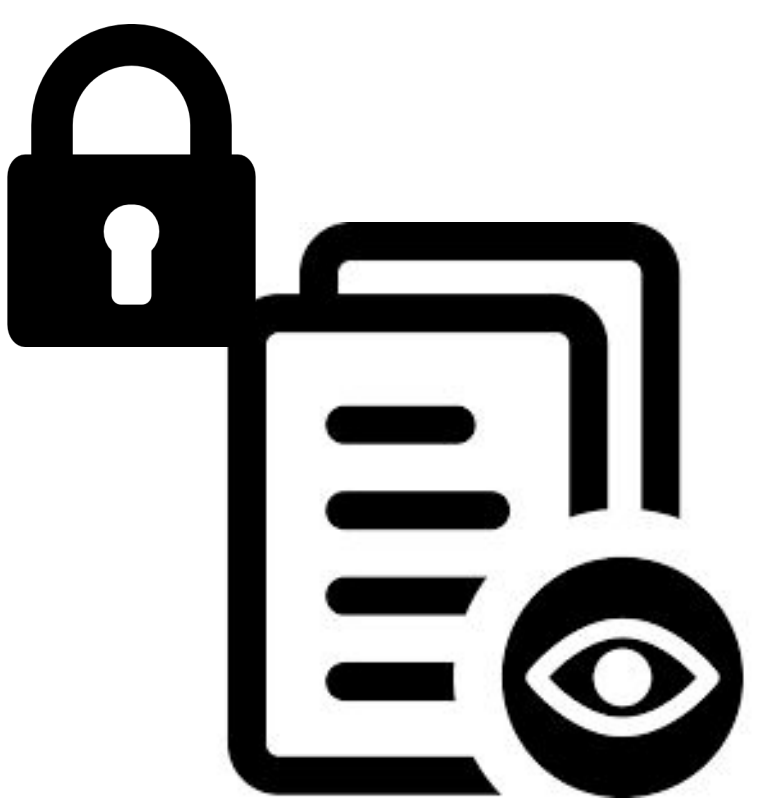

#### CODE

--create a reader account for your tenant CREATE MANAGED ACCOUNT BIG\_IMPORTANT\_CLIENT admin\_name='USER', admin\_password='P@ssword123', type=reader, COMMENT='Testing';

--add tenant for your big important client via a reader account insert into tenant values (

1, 'Big Important Client, Wink Wink', 'locator
from above'

--simulate your tenant
alter session set simulated\_data\_sharing\_consumer =
'locator from above';

--select secure view as your tenant select \* from trips secure limit 100;

--unsimulate your tenant alter session unset simulated data sharing consumer;

--are you sure? select \* from trips secure limit 100;

# **SECURE SHARING**

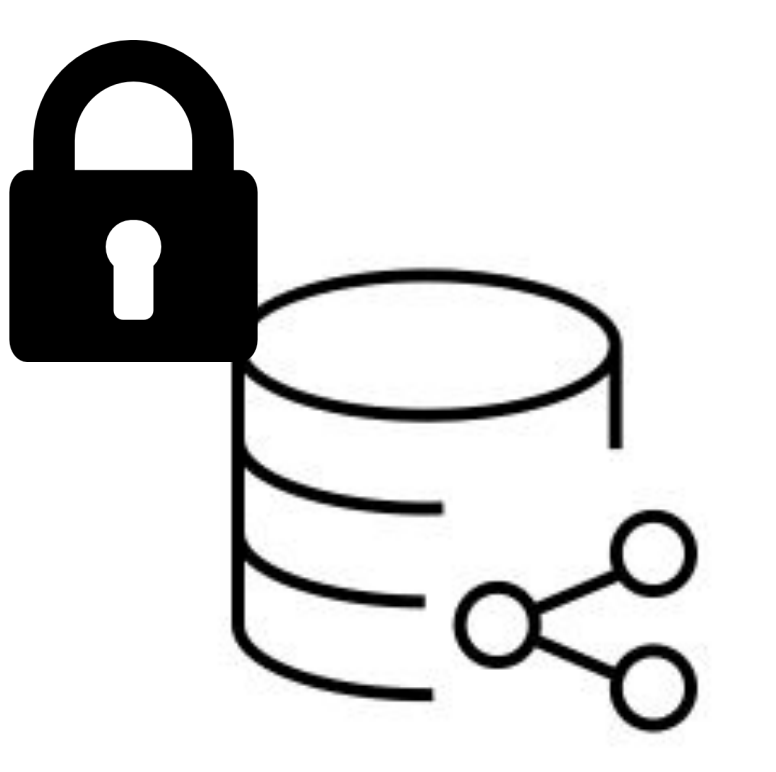

#### CODE

--create share and share to reader account CREATE OR REPLACE SHARE TABLEAU\_EMBEDDED\_SHARE COMMENT='Creating my Share to Share with my Reader'; GRANT USAGE ON DATABASE TABLEAU\_VHOL\_DATABASE TO SHARE TABLEAU\_EMBEDDED\_SHARE; GRANT USAGE ON SCHEMA TABLEAU\_VHOL\_DATABASE.TABLEAU\_VHOL\_SCHEMA TO SHARE TABLEAU\_EMBEDDED\_SHARE; GRANT SELECT ON VIEW TABLEAU\_VHOL\_DATABASE.TABLEAU\_VHOL\_SCHEMA.TRIPS\_SECU RE TO SHARE TABLEAU\_EMBEDDED\_SHARE;

DESC SHARE TABLEAU EMBEDDED SHARE;

ALTER SHARE TABLEAU\_EMBEDDED\_SHARE ADD ACCOUNTS = locator\_from\_above;

SHOW SHARES LIKE 'TABLEAU EMBEDDED SHARE';

# Section VI Snowflake Data Marketplace Tour

© 2020 Snowflake Computing Inc. All Rights Reserved

### **Preview UI**

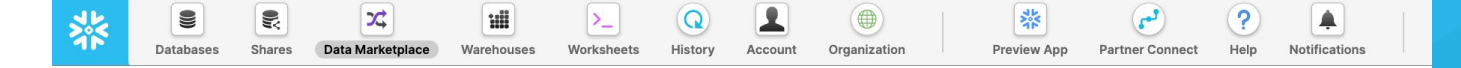

#### **Discover new external data**

Drive business insights, instantly, with data from the world's best data and software providers on the Snowflake Data Marketplace.

Explore the Snowflake Data Marketplace  $\rightarrow$ 

Now, on the new Snowflake Experience

### **Data Maketplace**

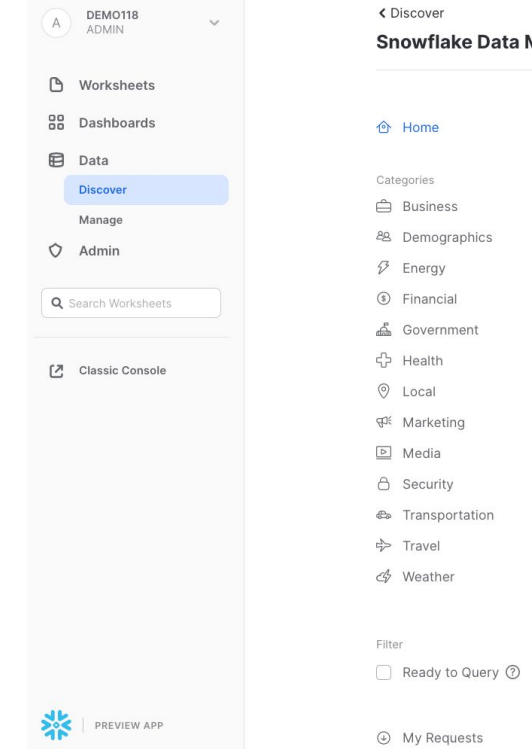

| cover             |                                 |                                                                                                    |                             |
|-------------------|---------------------------------|----------------------------------------------------------------------------------------------------|-----------------------------|
| wflake Data Marke | tplace                          | ٩                                                                                                    | Search                      |
|                   | FEATURED PROVIDERS              |                                                                                                    |                             |
| ome               |                                 |                                                                                                    |                             |
| ories             | Sal Formal<br>Market tradigence | F                                                                                                    | sonna                       |
| usiness           | S&P Global Market               | FactSet                                                                                                    | Sonra                       |
| emographics       | Intelligence                    |                                                                                                    |                             |
| nergy             |                                 |                                                                                                    |                             |
| nancial           | MOST RECENT                     |                                                                                                    |                             |
| overnment         |                                 |                                                                                                    | 6                           |
| ealth             | 1577.9                          | Reveal Language                                                                                                    | P                           |
| ocal              | Sonra                           | S&P Global Market Intelligence                                                                                                    | Precisely                   |
| arketing          | Census UK 2011                  | Private Equity                                                                                                    | ZIP Plus 4s -US (TRIAL)     |
| edia              | 47 topics                       | including investment                                                                                                    | USPS ZIP Plus 4s to U.S.    |
| ecurity           |                                 | professionals, limited                                                                                                    | Census Block data.          |
| ransportation     |                                 | partiers, and more.                                                                                                    |                             |
| avel              |                                 |                                                                                                    |                             |
| leather           | A Personalized                  | A Personalized                                                                                                    | A Personalized              |
|                   |                                 |                                                                                                    |                             |
|                   | FINANCIAL                       |                                                                                                    | More                        |
| eady to Query ⑦   |                                 |                                                                                                    |                             |
|                   |                                 | And the second second s | EDI                         |
| y Requests        | Womply                          | S&P Global Market Intelligence                                                                                                    | Exchange Data International |
|                   |                                 |                                                                                                    |                             |

# **Marketplace Listing (UI)**

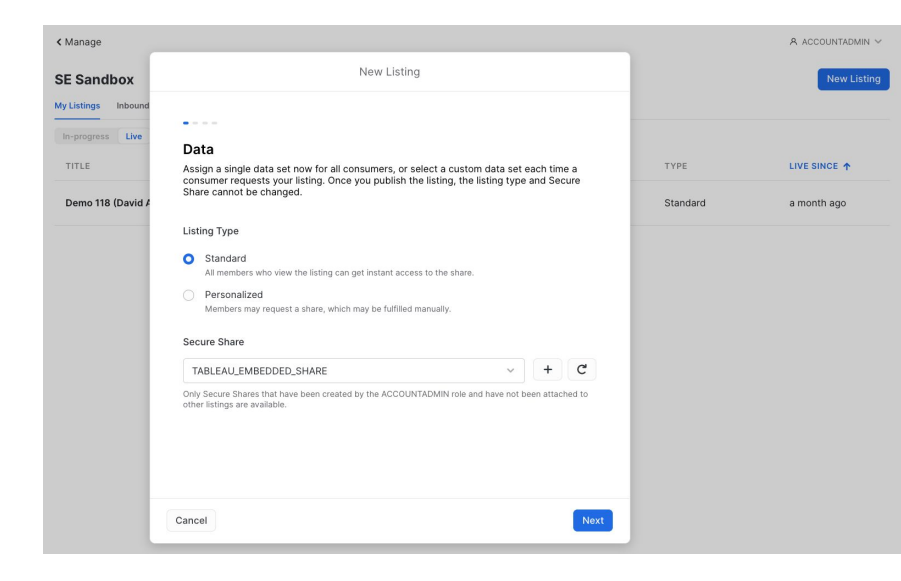

#### CODE

CREATE LISTING identifier("FOO\_VZNRANLMZR") IN DATA EXCHANGE "SE SANDBOX"

ALTER LISTING identifier("FOO\_VZNRANLMZR") SET is\_with\_anyshare = true

ALTER LISTING identifier("FOO\_VZNRANLMZR") SET METADATA =

\$\${"categories":{},"description":"Hmmm...","link":"h
ttps://www.google.com","usage":[{"title":"Test","des
cription":"Ing","query":"Select \* f...

# Section VII Query Snowflake with Tableau

# **Connect to Data**

| Q Search                                                                                                    | ? | $\triangle$ | BF    |
|----------------------------------------------------------------------------------------------------|---|-------------|-------|
|                                                                                                    |   | 1           | New ▼ |
| Connect to Data<br>Greate a new data source from scratch or choose an existing data source to start from. <u>Learn more</u> |   |             |       |

| On This Site     | Files     | Connectors | Dashboard Starters   |            |
|------------------|-----------|------------|----------------------|------------|
| Amazon Aurora fo | or MySQL  |            | Google BigQuery      | PostgreSQL |
| Amazon EMR Had   | loop Hive |            | Google Cloud SQL     | Presto     |
| Amazon Redshift  |           |            | Google Drive         | Snowflake  |
| Azure Synapse Ar | nalytics  |            | Impala               | Spark SQL  |
| Box              |           |            | MemSQL               | Vertica    |
| Cloudera Hadoop  |           |            | Microsoft SQL Server |            |
| Databricks       |           |            | MongoDB BI Connector |            |
| Denodo           |           |            | MySQL                |            |
| Dropbox          |           |            | OneDrive             |            |
| Exasol           |           |            | Oracle               |            |
|                  |           |            |                      |            |

- Use YOUR URL to YOUR account
- Role ACCOUNTADMIN
- Use YOUR username & password

# "Live" Connection

| Citibike                       | e - Trips, Stations & Weather |            |           |                                |             |             | ×                   |
|--------------------------------|-------------------------------|------------|-----------|--------------------------------|-------------|-------------|---------------------|
|                                | Data Help                     |            |           |                                |             |             | Bailey Ferrari 🔹    |
| $\leftarrow \  \  \rightarrow$ |                               |            | s i₽ ∑•   |                                | Ţ           |             | Show Me             |
| 0.1                            | TEST_CITIBIKE_T               | RIPS+ (PUB | LIC)      |                                |             | C<br>(      | Inters              |
|                                | Name                          | Views: All | Workbooks | Connects To                    | Project     | Owner       | Live / Last extract |
| Select                         | TEST_CITIBIKE_TRIPS+ (PI      | JBLIC) 156 | 1         | demo118.snowflakecomputing.com | 0. Citibike | Jeremy Mayo | Live                |

| Table TES                                | ST_CITIBIKE_TRIPS     | ▼ Sort fields                                                                                                    | Sort fields Data source order 💌              |                                            |                                    | $\checkmark$ Show aliases $\Box$ Show hidden fields 1000 → rows |                                        |                  |  |
|------------------------------------------|-----------------------|----------------------------------------------------------------------------------------------------|----------------------------------------------|--------------------------------------------|------------------------------------|-----------------------------------------------------------------|----------------------------------------|------------------|--|
| #<br>TEST_CITIBIKE_TRIPS<br>Tripduration | E TEST_CITIBIKE_TRIPS | Control Control Contro | #<br>TEST_CITIBIKE_TRIPS<br>Start Station Id | #<br>TEST_CITIBIKE_TRIPS<br>End Station Id | #<br>TEST_CITIBIKE_TRIPS<br>Bikeid | Abc<br>TEST_CITIBIKE_TRIPS<br>Usertype                          | #<br>TEST_CITIBIKE_TRIPS<br>Birth Year | #<br>TEST<br>Gen |  |

Update Now

🖰 Data Source 🗄 CitiBike Trips Bikes Temp by Month Time Grayscale Map Hourly Activity Sheet 7 Sheet 8 Sheet 9 Sheet 10 Sheet 11 🛱 🛱 🖧 🥎

- A "live" connection in Tableau directly queries snowflake with every interaction
- Live connections allow for real-time data updates
- Snowflake can query tens of millions of records in sub-seconds

# Web Edit

| 🗧 😑 🌒 🔅 Edit   Citibike - Trips                                                                                                    | × +                                                                                                    |                                                                                          |
|----------------------------------------------------------------------------------------------------|----------------------------------------------------------------------------------------------------|------------------------------------------------------------------------------------------|
| $\leftrightarrow$ $\rightarrow$ C $\cong$ prod-useast-a.onli                                                                                                    | ine.tableau.com/t/baileyssit                                                                                                    | e/authoring/CitibikeV1/V1/Sheet%2013#1 🔄 🗘 🗴 🕒 🗄                                         |
| Citibike - Trips, Stations & Weather<br>File Data Worksheet Dashboard                                                                                                    | d Analysis Map Form                                                                                                    | x<br>aat Help Bailey Ferrari •                                                           |
|                                                                                                    | $ [I_X^{*} + I_X^{*}] = I_X^{*} + I_X^{*} + I$ | <u>ℓ</u> • 🗹 🔂 • 🖓 • 🖓                                                                   |
| Data Analytics <                                                                                                    | ∧ Pages                                                                                                    | III Columns                                                                              |
| TEST_CITIBIKE_TRIPS+ (PUBLIC)                                                                                                    | · Filters                                                                                                    | i≣ Rows                                                                                  |
| ג Search ר                                                                                                    | ~ Filters                                                                                                    | Sheet 13                                                                                 |
| Tables                                                                                                    | ∧ Marks                                                                                                    | Sheet 15                                                                                 |
| TEST_CITIBIKE_STATIONS                                                                                                    | T Automatic 💌                                                                                                    |                                                                                          |
| # Station Id Abo Station Name                                                                                                    | Color Size Text                                                                                                    |                                                                                          |
| Station Latitude     Station Longitude     TEST_CITIBIKE_STATIONS (C                                                                                                    | Detail Tooltip                                                                                                    |                                                                                          |
| ETEST_CITIBIKE_TRIPS     Birth Year     Birth Year     End Station Id     Gender     Gender Filter     Program Id     Start Station Id                                                     |                                                                                                    |                                                                                          |
| <ul> <li>Starttime</li> <li>Stoptime</li> <li>Vaertype</li> <li>Usertype Filter</li> <li>Usertype_Set</li> <li>Bikeid</li> <li>Tripduration</li> <li>TEST_CTIBIKE_TRIPS (Count)</li> </ul> |                                                                                                    | Drop field here                                                                          |
| TEST_CITIBIKE_WEATHER     Day Of Year     Observation Date     Observation Month                                                                                                    |                                                                                                    |                                                                                          |
| Parameters<br>Abc Filter Name                                                                                                    |                                                                                                    |                                                                                          |
| Data Source Trips Bikes Temp b                                                                                                    | y Month Time Grayscale Ma                                                                                                    | p Hourly Activity Sheet 7 Sheet 8 Sheet 9 Sheet 10 Sheet 11 Sheet 12 Sheet 13 🖳 🖽 04 <-> |

• To visualize the data, use Tableau Desktop or the Tableau Online web editor

# **Build your Dashboard**

### **BANS Are Fun!**

Trips

10.52M

Bikes

22.18K

Avg Duration

15.82

- Dashboard is a collection of worksheets.
- In general, it's a good idea to limit the number of views you include in your dashboard to **three** or **four**.
- If you add too many views, visual clarity and the big picture can get lost in the details.
- Don't bury the most important fact, your KPI, in a chart. Show it loud and proud as a Big A\*\* Number (BAN)!

# Section VIII Embedding Tableau

# **Key Features & API's**

#### Tableau Embedding Playbook Forums

🗱 🔘

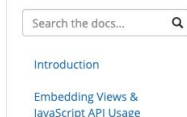

Authentication and Single Sign-On

User Management, Content Management & Display with the REST API

Multi-Tenancy and Row-Level Security

Embedding in Sharepoint, Salesforce, and Mobile Apps

Embedding Non-View Content

Development and Deployment Tableau Embedded Analytics Playbook

Embedding Tableau content allows you to add the power of interactive visualization to external applications. Common use cases of embedding are:

- · Tableau dashboards as components of line-of-business or vertical applications
- Embedding into internal knowledge bases and CRM systems
- Adding interactive visualizations to blog posts
- Embedding into custom mobile applications

The act of embedding a single dashboard or visualization into a single webpage is quite simple, but a well-engineered integration requires handling other things such as authentication, authorization, content management, and performance. Depending on your integration goals, you may require the use of a variety of features and techniques.

Below, you will find a summary of the key APIs and features that are used in embedded deployments. The rest of the playbook will then dive into the key embedding requirements, explain how to accomplish those requirements, and supply you with resources necessary to get up and running.

#### Key features and APIs:

JavaScript API - API for embedding and programmatically interacting with individual dashboards. Useful for customizing the user experience of interacting with a dashboard and integrating with the functionality of the embedding application.

REST API - API for querying and managing Tableau Server or Tableau Online content and users. Useful for integrating the user management of Tableau Server with the user management of the embedding application, managing Server content and permissions based on the state of your application, querying Server metadata so the correct information is displayed to your user, and automating the management of Tableau Server amongst many other applications.

Trusted Authentication/Trusted Tickets - Method for Single Sign-On for embedded views. If users of your application sign in, when they attempt to access Tableau content, trusted authentication will allow you to pass their credentials to Tableau Server so they do not see a Tableau Server signin page.

SAML, OpenID, Active Directory, Kerberos - For environments that already use one of these systems, they can be leveraged to achieve Single Sign-On (and to leverage database security in the case of Kerberos).

Salesforce Canvas Adapter - Application to enable Single Sign-On when embedding in Salesforce. Embedding Tableau views into Salesforce gives you the insight of Tableau dashboards where sales people are spending their time, filtered to the correct account/opportunity/etc. To enable the use of Here are some of the things that you can do with the **JavaScript API**:

- Dynamically load and resize visualizations.
- Filter the data displayed in visualizations with HTML controls in the page.
- Select marks in visualizations.
- Respond to events in visualizations.
- Export visualizations to an image or PDF file

Check out our Embedded Analytics Playbook for more info!

# **Our Goal**

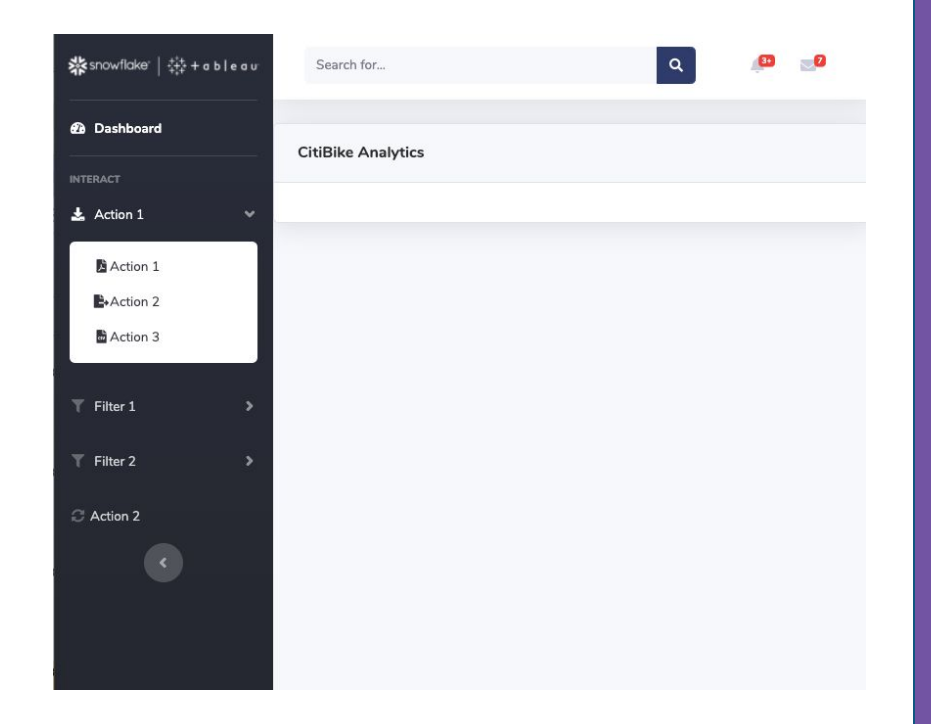

- Open the "dashboard\_starter.html" file in the browser of your choice
- It should be primarily empty, with placeholder actions and filters
- Our goal is to populate this file!
  - Step 1: Embed the visualization
     Step 2: Use JavaScript to interact with the visualization

# **Embedding the Viz**

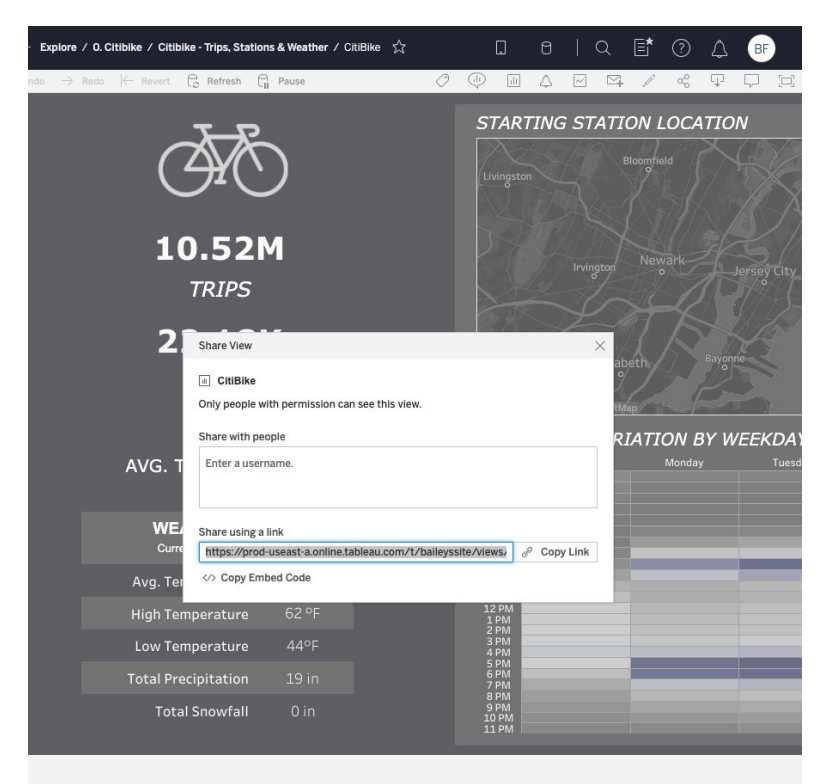

- Once you've saved/published the workbook, grab the link that is automatically generated by Tableau Online
- You will be pasting this line into a js file referenced by the html of the application

# embed\_starter.js

#### //\*\*\*Part 1 - Instantiate the Viz

```
var viz, sheet, workbook; //we need this to be semi-global so we can reference it via multiple functions
   function initViz()
       var containerDiv = document.getElementById("vizContainer"),
           options =
               height: "700px",
               width: "800px",
               hideTabs: true,
               hideToolbar: true,
               onFirstInteractive: function () //this function fires only once when the viz is first time rendered
                   console.log("Run this code when the viz has finished loading.");
                   workbook = viz.getWorkbook();
                   console.log(workbook);
                   sheet = viz.getWorkbook().getActiveSheet();
                   console.log(sheet.getName());
                   sheets = sheet.getWorksheets();
                   console.log(sheets);
                 for(var i =0; i < sheets.length; i++) {</pre>
                   sheetName = sheets[i].getName();
                   console.log(sheetName);
       viz = new tableau.Viz(containerDiv, url, options); // Create a viz object and embed it in the container div.
```

- Open the "embed\_starter.js" file in the text editor of your choice
- First, we need to initialize the view
- Copy and paste your url into the line that says "YOUR URL HERE"

# dashboard\_starter.html

<!-- Custom styles for this template--> <link href="css/sb-admin-2.css" rel="stylesheet">

<!-- Custom scripts for this template--> <script type="text/javascript" src="https://online.tableau.com/javascripts/api/tableau-2.min.js"></script>

<!-- Separate JavaScript file used for embedding Tableau and JS API functions -->

#### </head>

<!-- Instantiate the Viz --> <body id="page-top" onload="initViz();">

<!-- Page Wrapper --> <div id="wrapper"> • Next, we need to reference the js file within the html

<script type="text/javascript" src="js/embed\_starter.js"> </script>

• Finally, we want to render the viz on load, so we'll re-use the "initViz()" function

<body id="page-top" onload="initViz();">

© 2020 Snowflake Computing Inc. All Rights Reserved

# **Open in Browser**

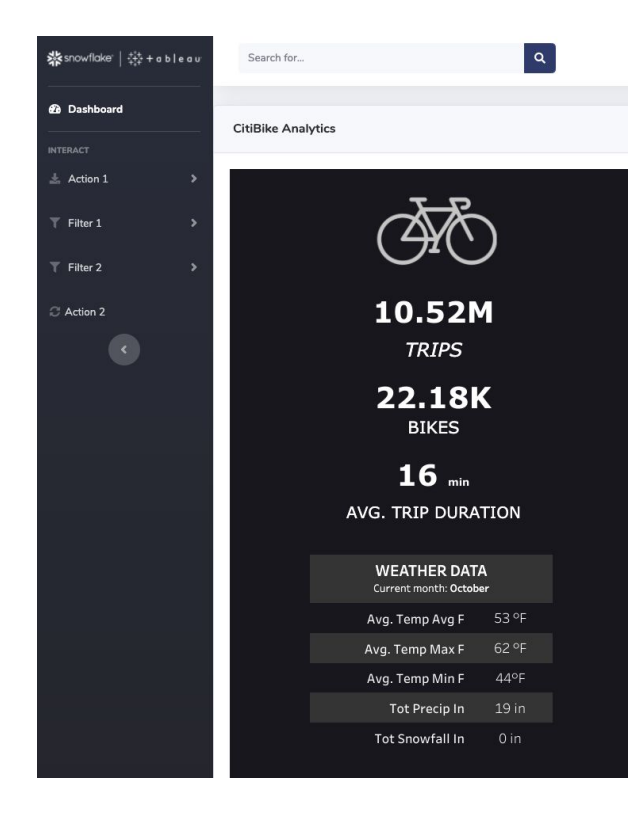

- Step 1 is complete! We embedded the visualization successfully.
- You can now interact with the viz exactly like you'd interact with it in Tableau Online.
  - For example, existing dashboard actions will be fully functioning.

# embed\_starter.js

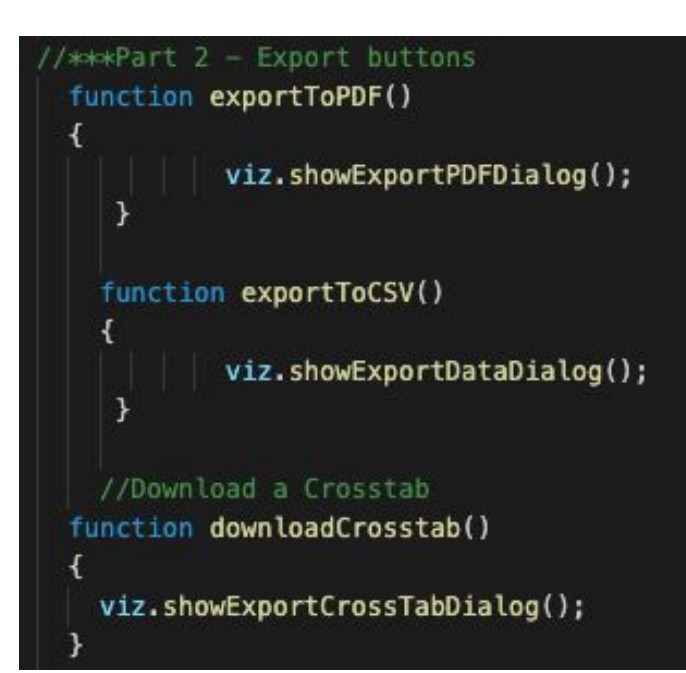

- Now we can use the Tableau JavaScript API to customize the look, feel, and functionality
- Let's start by adding export buttons.
- To find the functions, go to: <u>Tableau JavaScript API Help -> Samples</u>
- We'll be using:
  - viz.showExportPDFDialog();
  - viz.showExportCrossTabDialog();
  - viz.exportCrossTabToExcel();

# dashboard\_starter.html

<!-- Nav Item - Export Collapse Menu --->

- <a class="nav-link collapsed" href="#" data-toggle="collapse" data-targ
- <i class="fas fa-fw fa-download"></i>

<span>Export</span>

</a>

<a class="collapse-item" href="#" onclick="exportToPDF();"><i class</pre>

<a class="collapse-item" href="#" onclick="exportToCSV();"><i class</pre>

<a class="collapse-item" href="#" onclick="downloadCrosstab();"><i
/div>

div>

</1

 Rinse and repeat -- with the functions added to the js file, we can now reference them in our html file

onclick="exportToPDF();"

onclick="exportToCSV();"

onclick="downloadCrosstab();"

# embed\_starter.js

\*Part 3 - Filter and Revert to Original State

function filterGender(filterName, value) {
 for(var i =0; i < sheets.length; i++) {
 sheets[i].applyFilterAsync(filterName, value, tableau.FilterUpdateType.REPLACE);
 }
}</pre>

function clearFilters(filterName) {
 for(var i =0; i < sheets.length; i++) {
 sheets[i].clearFilterAsync(filterName);
 }
}</pre>

function revertAll() {
 viz.revertAllAsync();

• Next, lets create a few filters. We'll start with **Gender**.

#### Apply Filter:

 sheets[i].applyFilterAsync(filterName, value, tableau.FilterUpdateType.REPLACE);

#### **Clear Filter:**

sheets[i].clearFilterAsync(filterName);

#### **Revert to Original:**

• viz.revertAllAsync();

# embed\_starter.js

//\*\*\*\*Part 4 - Usertype Filter - Filter & Revert to Original State
function filterUsertype(filterName, value) {
 for(var i =0; i < sheets.length; i++) {
 sheets[i].applyFilterAsync(filterName, value, tableau.FilterUpdateType.REPLACE);
 }
}</pre>

function clearFilters(filterName) {
 for(var i =0; i < sheets.length; i++) {
 sheets[i].clearFilterAsync(filterName);</pre>

function revertAll() {
 viz.revertAllAsync();

• And another for **Usertype**.

#### Apply Filter:

 sheets[i].applyFilterAsync(filterName, value, tableau.FilterUpdateType.REPLACE);

#### **Clear Filter:**

sheets[i].clearFilterAsync(filterName);

#### **Revert to Original:**

• viz.revertAllAsync();

### dashboard\_starter.html

<div id="collapseUtilities" class="collapse" aria-labelledby="headingUtilities" data-parent="#accordionSidebar"</pre>

- <div class="bg-white py-2 collapse-inner rounded">
- <h6 class="collapse-header">Gender Filters:</h6>
- <a class="collapse-item" href="#" onclick="filterGender('Gender Filter','Unknown')">Unknown</a>
- <a class="collapse-item" href="#" onclick="filterGender('Gender Filter','Male')">Male</a>
- <a class="collapse-item" href="#" onclick="filterGender('Gender Filter', 'Female')">Female</a>
  </div>

</div

(li>

<div id="collapsePages" class="collapse" aria-labelledby="headingPages" data-parent="#accordionSidebar">
 <div class="bg-white py-2 collapse-inner rounded">

- <h6 class="collapse-header">Usertype Filters:</h6>
- <a class="collapse-item" href="#" onclick="filterUsertype('Usertype Filter','Customer')">Customer</a>

<a class="collapse-item" href="#" onclick="filterUsertype('Usertype Filter', 'Subscriber')">Subscriber</a>
</div></div></div></div></div></div></div></div></div></div></div></div></div></div></div></div></div></div></div</table>

</div

• Rinse and repeat -- with the functions added to the js file, we can now reference them in our html file

# **Open in Browser**

| <b>≵</b> snowflake <sup>.</sup>   क़+аьI | eau S | iearch for    |                                     |                      | ٩        |  |  |
|------------------------------------------|-------|---------------|-------------------------------------|----------------------|----------|--|--|
| Dashboard                                | Citi  | Bike Analytic | s                                   |                      |          |  |  |
| INTERACT                                 |       |               |                                     |                      |          |  |  |
| 🛓 Export                                 | >     |               | <b>.</b>                            | 5                    |          |  |  |
| T Gender                                 | •     |               | <u> </u>                            | $\overline{\Lambda}$ | )        |  |  |
| ▼ Usertype                               | >     |               | $\bigcirc$                          |                      | <b>,</b> |  |  |
| $\mathcal{C}$ Revert to Original         |       |               | 10.                                 | 52M                  | ]        |  |  |
|                                          |       |               | TR                                  | IPS                  |          |  |  |
|                                          |       | 22.18K        |                                     |                      |          |  |  |
|                                          |       |               | BI                                  | KES                  |          |  |  |
|                                          |       |               | <b>16</b> min<br>AVG. TRIP DURATION |                      |          |  |  |
|                                          |       |               |                                     |                      |          |  |  |
|                                          |       |               | WEATHI<br>Current mor               | ER DATA              |          |  |  |
|                                          |       |               | Avg. Temp                           | Avg F                | 53 °F    |  |  |
|                                          |       |               | Avg. Temp                           | Max F                | 62 °F    |  |  |
|                                          |       |               | Avg. Temp                           | Min F                | 44°F     |  |  |
|                                          |       |               | Tot Pre                             | cip In               | 19 in    |  |  |
|                                          |       |               | Tot Snow                            | fall In              |          |  |  |

• Step 2 is complete! Test your buttons and filters!

Section IX Conclusion

# Conclusion

- Embedding and Platforming Data Applications on Snowflake & Tableau is Easy to get started and Analytically Powerful
  - Creating Tables & Ingesting CSV and JSON
  - Creating Multi-Tenant Shares and Views
  - Data Marketplaces Internal, Private and External
- Read the "Definitive Guide to Maximizing Your Free Trial" document at: <u>https://www.snowflake.com/test-driving-snowflake-the-definitive-guide-to-maximizing-your-free-trial/</u>
- Attend a Snowflake virtual or in-person event to learn more about our capabilities and how customers use us: <u>https://www.snowflake.com/about/events/</u>
- Read the "Best Practices for Using Tableau with Snowflake" Whitepaper: <u>https://resources.snowflake.com/ebooks/best-practices-for-using-tableau-with-snowflake</u>

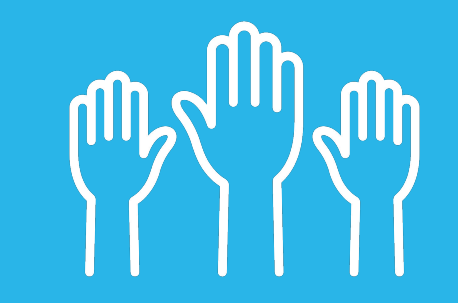

# Any questions?

© 2020 Snowflake Computing Inc. All Rights Reserved

# 

snowflake

THANK YOU

snowflake.com/contact

#### embedded.tableau.com

© 2020 Snowflake Computing Inc. All Rights Reserved